Department of LABORATORY MEDICINE

University of Washington Medical Center 1959 NE Pacific Street. Seattle, WA 98195 Transfusion Services Laboratory Policies and Procedures Manual Original Effective Date: 10-28-2020 Revision Effective Date:

Number: PC-0093.01

- FC-0093

### TITLE: Providing Blood Components and Managing the HaemoBank at Northwest Campus

#### PURPOSE:

This procedure outlines the policies and procedures to provide blood components to Northwest Campus and management of the HaemoBank refrigerator.

#### LOCATION

Montlake Transfusion Service Laboratory (TSL) Northwest Transfusion Support Service (TSS)

#### PRINCIPLE & CLINICAL SIGNIFICANCE:

The TSL stores blood components at NW TSS for allocation and issue at Northwest Campus - refer to SOP **Blood Storage and Inventory Management at Northwest Inventory** for component type and par levels.

The HaemoBank at Northwest Campus is a blood storage refrigerator electronically connected via BloodTrack Manager Software to the Laboratory Information System (LIS) SQ via a onedirectional print capture interface (PCI). The interface allows communication from SQ to the HaemoBank to remotely allocate RBCs stored in the HaemoBank. Alternately, RBC components allocated from inventory at Montlake TSL may be sent to NW TSS and loaded in the HaemoBank for issue by NW TSS.

Product orders print simultaneously at Montlake and NW campus or if placed on manual requisitions the NW TSS will fax a copy to Montlake. If the order is for a frozen component, NW TSS thaws, performs Blood Component Preparation and relabels the product using SQ. After processing, TSS contacts Montlake for allocation to the patient initiating printing of a SQ Transfusion Record at NW. Montlake allocates stock platelet at NW campus using the same process.

When RBCs are ordered, Montlake staff verifies patient history and remotely allocates RBC(s) from HaemoBank stock. The Transfusion Record does not print until the RBC is issued. If an RBC meeting the patient's requirements is not available in the HaemoBank, a RBC will be allocated from Montlake stock, labeled with the SQ Transfusion Record that prints and shipped to NW TSS to store in the HaemoBank until issue.

#### POLICIES:

- Blood component inventory at Northwest TSS is available at SQ inventory location NWBB
  - There are two different SQ locations for allocating blood from Northwest campus inventory:
    - SQ location NWBB to allocate RBCs stored in the HaemoBank refrigerator via the PIC interface with BloodTrack
    - SQ location NWBB2 to allocate blood components that are not stored in the HaemoBank. This includes platelets, plasma, cryoprecipitate and any components stored in Northwest's backup blood refrigerator

#### • Transfusion Records

- Two Transfusion Records are in use at the Northwest Campus refer to Appendix B
  - HaemoBank Transfusion Record UH3919 used with RBCs that are allocated to the patient from stock stored in the HaemoBank
  - SQ Transfusion Record UH3363 used for platelet and plasma components and RBC allocated from Montlake inventory before being sent to Northwest TSS

#### • PATIENTS ELIGIBILITY FOR REMOTE ALLOCATION FROM THE HAEMOBANK

- Patients must meet specific requirement for RBC orders to be filled remotely from stock stored in the HaemoBank
- RBC orders for patients not eligible for remote allocation will be filled from Montlake stock and shipped to Northwest TSS. TSS will load these into the HaemoBank until requested for issue. While these RBCs can be stored in the HaemoBank, these patients are not considered to be remote allocation eligible
- Table1 lists the eligibility requirements for patient to qualify for remote allocation from HaemoBank stock. ALL eligibility conditions listed must be met to qualify. If any condition in the ineligibility column exists, the patient is ineligible

#### Table 1: Recipient Eligibility Requirements for HaemoBank Remote Allocation

| Recipient Rec                                                                                                    | quirements                                                                                                    |
|----------------------------------------------------------------------------------------------------|----------------------------------------------------------------------------------------------------|
| ELIGIBLE                                                                                                    | INELIGIBLE                                                                                                    |
| <ul> <li>Two consecutive concordant ABO/Rh results from testing performed by Montlake TSL         <ul> <li>One from an in-date eligible battery (TSCR, TSCREX, TXM)</li> <li>Second ABO/Rh from an independent collection with testing performed</li> <li>Current antibody screen is negative</li> <li>No history of clinically significant antibodies except anti-D or passive transfer anti-D (i.e. RhoGAM).</li> </ul> </li> </ul> | <ul> <li>Incompatible crossmatch</li> <li>Red cell exchange</li> <li>NTD ABO/Rh in SQ</li> <li>Clinically significant antibodies or<br/>antigen matched for which<br/>appropriate red cell components are<br/>not available in the HaemoBank</li> <li>Special Washed</li> <li>Autologous if patient history does<br/>not allow remote allocation</li> </ul> |

#### Releasing RBC Stored in HaemoBank from Allocation

- BloodTrack Dereservation Date for RBC components is the same as crossmatch expiration in SQ. Once the dereservation date has passed and unit status in BloodTrack is:
  - 'Assigned' RBCs must be unassigned in BloodTrack and released in SQ.
  - 'Available" RBCs with associated patient ID in BloodTrack must be removed from the HaemoBank by the Northwest TSS and returned to Montlake
- RBCs removed from the HaemoBank as emergency and returned unused to the HaemoBank must be returned to ML campus for release to inventory
- RBCs sent from ML campus as allocated with an attached Transfusion Record UH3363 and loaded into the HaemoBank must be returned to ML campus for release to inventory

#### • Monitoring HaemoBank Inventory

- An *Inventory Report for HaemoBank Refrigerator* should be printed at the beginning of each work shift and reprinted as inventory changes throughout the shift
- Use the Inventory *Report for HaemoBank Refrigerator* to remotely allocate RBCs from the HaemoBank by scanning the donor identification number printed on report

- HaemoBank Alerts: The HaemoBank has built alerts to notify user via BloodTrack for a variety of reason. Appendix A – Systems Alerts is a complete list of possible alerts. Some will never be seen given the software, hardware and configuration in use.
  - o Alerts must be acknowledged and resolved, as soon as possible
  - Any alerts that occur during a work shift are acknowledged and resolved prior to the end of shift. Any alerts not resolved are documented on the communication log and verbally reviewed with the tech in charge on the next shift before leaving for the day
  - TSL Operation or QARA manager should be notified immediately when any alert that may result in harm to a patient or blood component cannot be resolved according to current Good Manufacturing Practices and the TSL Quality Plan.

#### **REAGENTS/SUPPLIES/EQUIPMENT:**

| Reagents: | Supplies: | Equipment:                             |
|-----------|-----------|----------------------------------------|
| NA        | NA        | Sunquest LIS                           |
|           |           | <ul> <li>BloodTrack Manager</li> </ul> |

#### QUALITY CONTROL:

NA

#### **INSTRUCTIONS:**

TABLE of CONTENTS

Preparing Blood Components to Ship to NW TSS Allocating Plasma and Platelet Component for Northwest Patients Printing Inventory Report for HaemoBank Refrigerator Remote Allocating RBCs from HaemoBank Releasing Assigned/Allocated RBCs in HaemoBank Releasing Expired Crossmatch/Dereservation Date RBCs in HaemoBank Requesting Return of RBCs stored in HaemoBank Responding to Alerts in BloodTrack Manager APPENDIX A: System Alerts APPENDIX B: Examples of Transfusion Records

#### Preparing Blood Components to Ship to NW TSS

| STEP | ACTION                                                                                                    |                                                                                                    |  |
|------|----------------------------------------------------------------------------------------------------|----------------------------------------------------------------------------------------------------|--|
|      | If component is                                                                                            | Then                                                                                                    |  |
|      | HaemoBank RBC stock                                                                                        | Go to next step                                                                                                    |  |
| 1    | <ul> <li>Stock Platelets</li> <li>Stock frozen plasma</li> <li>Stock frozen<br/>cryoprecipitate</li> </ul> | <ul> <li>Do NOT attach a Transfusion Record to the component</li> <li>Move the component in SQ to 'in-transit' status to location NWBB SQ location– refer to SOP <i>Packing and Shipping Blood Components</i></li> </ul> |  |
|      | Any component allocated from Montlake inventory                                                            | <ul> <li>Attach the SQ Transfusion Record UH3363 and<br/>Unit Compatibility Label to the component per<br/>SOP Attaching the Transfusion Record to Blood</li> </ul>                                                      |  |

Number: PC-0093.01

| STEP | ACTION                                                                                                    |
|------|----------------------------------------------------------------------------------------------------|
|      | <ul> <li>Components</li> <li>Move the component in SQ to 'in-transit' status to location NWBB SQ location- refer to SOP Packing and Shipping Blood Components</li> <li>Pack and send to NW TSS</li> </ul>   |
| 2    | Fold a blank HaemoBank Transfusion Record UH3919 in a manner with the top left quadrant facing out                                                                                                    |
| 3    | Attach a folded record to each RBC with a rubber band so the top left quadrant is facing out                                                                                                    |
| 4    | <ul> <li>Move the component in SQ to 'in-transit' status to location<br/>NWBB SQ location- refer to SOP <i>Packing and Shipping</i><br/><i>Blood Components</i></li> <li>Pack and send to NW TSS</li> </ul> |

### Allocating Plasma and Platelet Components at Northwest

| STEP |                                                                                                    | ACTION                                                                                                    |  |
|------|----------------------------------------------------------------------------------------------------|----------------------------------------------------------------------------------------------------|--|
| 1    | Receive Product Order: <ul> <li>Electronic orders print on UW ML printer</li> <li>Manual Requisition faxed from NW TSS</li> </ul>                                                                                                    |                                                                                                    |  |
|      | If order is for                                                                                                    | Then                                                                                                    |  |
| 2    | Platelet                                                                                                    | Go to step 4                                                                                                    |  |
|      | Plasma or cryoprecipitate                                                                                                    | Go to next step                                                                                                    |  |
| 3    | <ul> <li>Receive call from NW TSS with the following information:         <ul> <li>Patient Medical Record Number</li> <li>Full Patient Name as it appears on the order</li> <li>Type of component</li> <li>Unit number of the component</li> </ul> </li> <li>Verbally readback of all 4 items to the NW TSS tech</li> </ul> |                                                                                                    |  |
| 4    | <ul> <li>Log into SQ location: NWBI<br/>Transfusion Record will print<br/>Refer to SOPs: Ordering and<br/>and Processing Plasma and</li> </ul>                                                                                                    | <b>B2</b> and allocate the appropriate component - the SQ<br>It at NW TSS when allocation is complete<br><b>Processing Platelets at Northwest Campus</b> , <b>Ordering</b><br><b>Cryoprecipitate at Northwest Campus</b> |  |

**Printing** *Inventory Report for HaemoBank Refrigerator*– Print at the beginning of each shift and use to remotely allocate components from HaemoBank inventory

| STEP | ACTION                                                                                                    |
|------|----------------------------------------------------------------------------------------------------|
| 1    | Open the BloodTrack Manager                                                                                                    |
| 2    | Right click on storage <haemobank refrigerator=""></haemobank>                                                                                                    |
| 3    | <ul> <li>Select <inventory list=""></inventory></li> <li>Click <print></print></li> <li>Click <ok></ok></li> </ul> NOTE: RBCs with patient ID are already allocated to a patient and are not available for allocation even though Unit Status - available |
| 4    | Reprint the report throughout the shift, as needed                                                                                                    |

**Remote Allocating RBCs from HaemoBank -** Perform when blood component is available in SQ NWBB location and in BloodTrack Manager

| STEP | ACTION                                                                                                    |                                                                                                    |  |
|------|----------------------------------------------------------------------------------------------------|----------------------------------------------------------------------------------------------------|--|
| 1    | Login into SQ locat                                                                                                  | ion: NWBB                                                                                                    |  |
|      | Review patient history to determine if they are eligible for remote allocation from HaemoBank stock                  |                                                                                                    |  |
|      | lf                                                                                                    | Then                                                                                                    |  |
| 2    | Eligible                                                                                                    | Go to next step                                                                                                    |  |
|      | Not eligible                                                                                                    | Allocate RBC from Montlake inventory and ship to NW TSS, SQ location NWBB – refer to SOP <i>Packing and Shipping Blood Components</i>                                                                                                    |  |
| 3    | Refer to SOP Selection of Red Blood Cell and Granulocyte Components for<br>Transfusion to select the appropriate RBC |                                                                                                    |  |
|      | Review the <i>Invent</i><br>to determine if RBC                                                                      | ory Report for HaemoBank Refrigerator or BloodTrack Manager                                                                                                    |  |
|      | If RBC is                                                                                                    | Then                                                                                                    |  |
|      | Available                                                                                                    | Go to next step                                                                                                    |  |
| 4    | Not Available                                                                                                    | <ul> <li>Allocate RBC from Montlake inventory</li> <li>Attach a SQ Transfusion Record and Unit Compatibility Label to the RBC(s)</li> <li>Ship to NW TSS, SQ location NWBB – refer to SOP Packing and Shipping Blood Components</li> </ul> |  |

| STEP | ACTION                                                                                                    |
|------|----------------------------------------------------------------------------------------------------|
| 5    | <ul> <li>Open SQ 'Blood Order Processing' application</li> <li>Scan unit# from the inventory report or select from Blood Inventory Search</li> <li>Perform applicable crossmatch</li> <li>Click <save></save></li> </ul>                               |
|      | <b>CRITICAL:</b> Do <b>NOT</b> use BloodTrack manager <assign unit=""> function to allocate components<br/><b>NOTE:</b> Once allocated, the RBC will now appear as "Assigned" in BloodTrack Manager inventory and the patient ID will display</assign> |

### **Releasing Assigned/Allocated RBCs in HaemoBank –** Component was allocated from HaemoBank stock and never issued

| STEP | ACTION                                                                                                    |  |  |
|------|----------------------------------------------------------------------------------------------------|--|--|
| 1    | Open BloodTrack software from Citrix Receiver                                                                                                    |  |  |
| 2    | <ul> <li>Click on <transactions></transactions></li> <li>Login in by scanning your employee ID badge or entering your EID</li> </ul>                   |  |  |
| 3    | Click on <unassign unit=""> and a list of assigned RBCs will display</unassign>                                                                        |  |  |
| 4    | <ul> <li>Click <unassign unit=""> at the bottom of the screen</unassign></li> <li>A 'Good' message indicates the transaction was successful</li> </ul> |  |  |
|      | Log into SQ and release the RBC from allocation                                                                                                    |  |  |
| 5    | <b>NOTE:</b> Unless expired, the RBC should be available for allocation to a new patient in SQ location <b>NWBB</b> and BloodTrack manager             |  |  |

#### Releasing Expired Crossmatch/Dereservation Date RBCs in HaemoBank

| STEP | ACT                                                                   | ΓΙΟΝ                                                           |
|------|-----------------------------------------------------------------------|----------------------------------------------------------------|
|      | Print Expired Crossmatch List in SmarTerm                             | 1                                                              |
|      | Prompt                                                                | Enter                                                          |
|      | FUNCTION:                                                             | BBR, press [Enter]                                             |
| 1    | PRINTER:                                                              | LIS Device# of the SQ printer, press<br>[Enter]                |
|      | SELECT OPTION:                                                        | 1- Expired Crossmatch List                                     |
|      | HOSPITAL ID:                                                          | U, press [Enter] twice                                         |
|      | HOSPITAL SELECTED:                                                    | U display, Enter A to accept                                   |
|      | LOCATION:                                                             | Press [Enter] to default to <all>, Enter<br/>A to accept</all> |
| 2    | Print Inventory Report from BloodTrack – re<br>HaemoBank Refrigerator | efer to section Printing Inventory Report for                  |
| 3    | Release all components with expired crossi                            | matched in SQ                                                  |

| STEP | ACTION                                                         |                                                                              | ON                                                                                                    |
|------|----------------------------------------------------------------|------------------------------------------------------------------------------|----------------------------------------------------------------------------------------------------|
|      | Compare the status<br>HaemoBank Refrige<br>components to relea | of component between E<br>erator and the SQ Expired<br>ase from allocation   | BloodTrack Inventory Report for<br>d Crossmatch List to determine which                                                                                                    |
|      | SQ Exp.<br>Crossmatch List                                     | Inventory Report for HB Ref.                                                 | Then                                                                                                    |
|      |                                                                | <ul> <li>Expired<br/>dereservation date</li> <li>Assigned status</li> </ul>  | Go to section <u>Releasing</u> <u>Assigned/Allocated RBCs in the</u> <u>HaemoBank</u>                                                                                                    |
|      |                                                                | <ul> <li>Expired<br/>dereservation date</li> <li>Available status</li> </ul> | <ul> <li>Go to section <u>Requesting Return of</u><br/><u>RBCs stored in HaemoBank</u></li> <li>NOTE: Component not available for<br/>release from HaemoBank with an<br/>expired dereservation date. Component<br/>returns to ML campus for return to</li> </ul>                                                                                                    |
| 4    | Expired<br>crossmatch                                          | <ul> <li>NO dereservation date</li> <li>Available</li> </ul>                 | <ul> <li>Open BloodTrack         <ul> <li>Click on <transactions></transactions></li> <li>Login by EID or scan badge</li> <li>Select <update unit=""></update></li> <li>Scan blood component from<br/>inventory report</li> <li>Update <unit status=""> to<br/>Unusable from the dropdown</unit></li> <li>Click <update></update></li> </ul> </li> <li>Go to section Requesting Return of<br/>RBCs stored in HaemoBank</li> </ul> |
|      |                                                                |                                                                              | <b>NOTE:</b> Component not available for release from HaemoBank with an expired dereservation date. Component returns to ML campus for return to inventory                                                                                                    |

#### Requesting Return of RBCs stored in HaemoBank

| STEP | ACTION                                                                                                    |
|------|----------------------------------------------------------------------------------------------------|
| 1    | <ul> <li>Print Inventory List from BloodTrack Manager</li> <li>Open <bloodtrack manager=""></bloodtrack></li> <li>Right click <haemobank refrigerator=""> under the storage column</haemobank></li> <li>Select <inventory list=""></inventory></li> <li>Select the unit(s) to be returned by holding the <ctrl> key down, while clicking on each unit</ctrl></li> <li>Click <print></print></li> <li>Click <selected> at "Do you want to print all of the rows in the report or only those rows that have been selected?"</selected></li> <li>Click <ok></ok></li> </ul> |

| STEP | ACTION                                                                                                    |
|------|----------------------------------------------------------------------------------------------------|
| 2    | Write "Return to Montlake" on printed report                                                                                                    |
| 3    | <ul> <li>Call NW TSS to to let them know you are faxing a report of inventory to return to<br/>Montlake TSL</li> <li>Fax return inventory report to NW TSS</li> <li>Send appropriate shipping container with the required amount of wet ice to NW TSS<br/>with the lab medicine hourly courier</li> <li>NOTE: Blood components will be returned to Montlake TSL by the lab medicine hourly<br/>courier. Utilize contracted UW courier if blood component needs to be returned outside<br/>of hourly courier service hours</li> </ul> |
| 4    | Maintain inventory report in TSL until return and reconciliation of blood components from NW campus                                                                                                    |

#### Responding to Alerts in BloodTrack Manager

| STEP | ACTION                                                                                                    |                                                                                                    |                                                                                                    |                                                                                                    |  |  |  |
|------|----------------------------------------------------------------------------------------------------|----------------------------------------------------------------------------------------------------|----------------------------------------------------------------------------------------------------|----------------------------------------------------------------------------------------------------|--|--|--|
| 1    | Open BloodTrack software from Citrix Receiver                                                                            |                                                                                                    |                                                                                                    |                                                                                                    |  |  |  |
| 2    | <ul> <li>Click on <alerts></alerts></li> <li>Login in by scanning your employee ID badge or entering your EID</li> </ul> |                                                                                                    |                                                                                                    |                                                                                                    |  |  |  |
| 3    | Double click on                                                                                                    | the alert to review the o                                                                                                    | details of the alert                                                                                                    |                                                                                                    |  |  |  |
|      | Alert                                                                                                    | Reason for Alert                                                                                                    |                                                                                                    | Action to take                                                                                                    |  |  |  |
| 4    | Unit<br>Removed for<br>Emergency<br>Use<br>Blood group<br>mismatch                                                       | Unit is removed<br>uncrossmatched<br>from the<br>HaemoBank via the<br>Emergency Blood<br>function<br>Generated at time of<br>allocation in SQ. | <ul> <li>NW TSS will<br/>Downtime Is<br/>Montlake TS</li> <li>Reconcile ur<br/>Log with the<br/>alert in Blood</li> <li>Allocate and<br/>patient</li> <li>Go to next st<br/>Verify the ABO a<br/>acceptable</li> </ul> | NW TSS will document issue on the<br>Downtime Issue Log and fax a copy to<br>Montlake TSL<br>Reconcile unit(s) on the Downtime Issue<br>Log with the one(s) associated with the<br>alert in BloodTrack<br>Allocate and issue in SQ to the appropriate<br>patient<br>Go to next step<br>ify the ABO and Rh substitution is |  |  |  |
|      |                                                                                                    | The unit ABO/Rh is                                                                                                    | If ABO/Rh is                                                                                                    | Then                                                                                                    |  |  |  |
|      | patient ABO/Rh                                                                                                    | Acceptable                                                                                                    | Go to next step                                                                                                    |                                                                                                    |  |  |  |
|      |                                                                                                    | Unacceptable                                                                                                    | <ul> <li>Release in Sunquest and</li> <li>Unassign RBC in<br/>BloodTrack Manager</li> <li>Select and allocate<br/>appropriate RBC</li> <li>Go to next step</li> </ul>                                                  |                                                                                                    |  |  |  |

| STEP | ACTION                               |                                                                                                    |                                                                                                    |                                                                                                    |  |  |  |
|------|--------------------------------------|----------------------------------------------------------------------------------------------------|----------------------------------------------------------------------------------------------------|----------------------------------------------------------------------------------------------------|--|--|--|
|      | Alert                                | Reason for Alert                                                                                                    | Action to take                                                                                                    |                                                                                                    |  |  |  |
|      | Unit is not<br>group<br>specific for | Generated at time of<br>removal from<br>HaemoBank                                                                                 | Verify the ABO and Rh substitution is<br>acceptable      If ABO/Ph is Then                                                                                                    |                                                                                                    |  |  |  |
|      | patient                              |                                                                                                    | Acceptable Go to next                                                                                                    | sten                                                                                                    |  |  |  |
|      |                                      |                                                                                                    | Unacceptable Contact<br>Gord Hext<br>Contact<br>facilita<br>compo<br>return<br>campu<br>Quara<br>Dispo<br>Comp<br>North<br>Return<br>Comp<br>Monta<br>North                                                                                                    | t NW TSS to<br>te return of blood<br>onent to TSS<br>ntine blood<br>onent in SQ and<br>to Montlake<br>is per SOPs<br><i>intine and Final</i><br><i>sition of Blood</i><br><i>onents at</i><br><i>west</i> and<br><i>hing Blood</i><br><i>onents to</i><br><i>ake from</i><br><i>west Campus</i> |  |  |  |
|      | Unit<br>Quarantined                  | Unit was removed<br>from HaemoBank<br>and returned unused                                                                         | <ul> <li>Instruct NW TSS to:</li> <li>Remove the unit from</li> <li>Perform Return Stoce</li> </ul>                                                                                                    | n the HaemoBank                                                                                                    |  |  |  |
|      | Condition                            | unacceptable for<br>transfusion                                                                                                   | <ul> <li>Return to Montlake 1</li> <li>Quarantine and Fin</li> </ul>                                                                                                    | irn to Montlake TSL per SOPs<br>rantine and Final Disposition of                                                                                                    |  |  |  |
|      | Unit visual inspection               | Occurs if the user is<br>prompted to visually<br>inspect the unit and<br>indicates the unit is<br>not suitable for<br>transfusion | <ul> <li>Blood Components at Northwest and<br/>Returning Blood Components to<br/>Montlake from Northwest Campus</li> <li>Go to next step</li> <li>Instruct NW TSS to perform the following in<br/>BloodTrack         <ul> <li>'Return Stock'</li> <li>'Activate Out'</li> <li>Load the component into the<br/>HaemoBank</li> </ul> </li> </ul> |                                                                                                    |  |  |  |
|      | Unit already<br>in circulation       | Occurs if an<br>'Activate Out'<br>transaction is<br>attempted on a unit<br>that is already in<br>circulation                      |                                                                                                    |                                                                                                    |  |  |  |
|      | Unknown<br>Unit                      | Unit is scanned and<br>there is no record of<br>the unit in the<br>BloodTrack<br>database                                         | <ul> <li>Instruct NW TSS to         <ul> <li>Retrieve compor</li> <li>Activate Out</li> <li>Load the compor</li> <li>HaemoBank</li> </ul> </li> <li>Go to next step</li> </ul>                                                                                                    | nent and perform                                                                                                    |  |  |  |

| STEP | ACTION                                     |                                                            |                                                        |                                                                                                    |  |  |  |
|------|--------------------------------------------|------------------------------------------------------------|--------------------------------------------------------|----------------------------------------------------------------------------------------------------|--|--|--|
|      | Alert                                      | Reason for Alert                                           | Action to take                                         |                                                                                                    |  |  |  |
|      | Transport<br>time<br>exceeded              | Occurs when unit<br>was returned to the<br>HaemoBank ≥ 30  | Contact NW     temperature                             | TSS and obtain the                                                                                                    |  |  |  |
|      | configured<br>limit                        | minutes room temp<br>or >4 hours in cooler<br>from removal | It the unit is<br>Acceptable<br>Unacceptable           | <ul> <li>Click <transactions></transactions></li> <li>Click update unit</li> <li>Enter the unit number</li> <li>Change Unit Status to<br/>'Available'</li> <li>Create a QI</li> <li>Go to next step</li> <li>Instruct NW TSS to: <ul> <li>Remove the unit<br/>from the<br/>HaemoBank</li> <li>Perform Return<br/>Stock</li> <li>Quarantine unit in<br/>Sunquest</li> <li>Return to Montlake<br/>TSL per SOPs<br/>Quarantine and<br/>Final Disposition<br/>of Blood<br/>Components at<br/>Northwest and<br/>Returning Blood<br/>Components to<br/>Montlake from<br/>Northwest Campus</li> </ul> </li> </ul> |  |  |  |
|      | Any alert<br>related to the<br>temperature | Occurs when<br>temperature<br>breaches high and            | Contact Northwe<br>the problem and<br>the acceptable r | est staff immediately to resolve<br>d returned to the temperature to<br>range of 1.5 to 5.5°C                                                                                                    |  |  |  |
|      | inside the<br>HaemoBank                    | low alarm settings:<br>High = 5.5 °C                       | If temperature                                         | Then                                                                                                    |  |  |  |
|      |                                            | Low =1.5 °C<br>OR<br>when temperature is                   | Recovers<br>within 30<br>minutes                       | Go to next step                                                                                                    |  |  |  |
|      |                                            | not being recorded                                         | Cannot be<br>recovered<br>within 30<br>minutes         | <ul> <li>Instruct Northwest TSS to<br/>evacuate the HaemoBank<br/>and place the RBCs in the<br/>backup blood refrigerator</li> <li>Go to next step</li> </ul>                                                                                                    |  |  |  |
|      |                                            |                                                            |                                                        |                                                                                                    |  |  |  |

| STEP | ACTION                                                                                                    |                                                                                                    |                                                                                 |                                                                                                    |              |                                                                                                    |  |                                              |  |  |  |  |  |
|------|----------------------------------------------------------------------------------------------------|----------------------------------------------------------------------------------------------------|---------------------------------------------------------------------------------|----------------------------------------------------------------------------------------------------|--------------|----------------------------------------------------------------------------------------------------|--|----------------------------------------------|--|--|--|--|--|
|      | Alert                                                                                                    | Reason for Alert                                                                                                    |                                                                                 | Action to take                                                                                                    |              |                                                                                                    |  | Action to take                               |  |  |  |  |  |
|      | Any alerts related to the                                                                                                    | Refer to <u>Appendix</u><br>for reason for the                                                                                                    | A Contact Northwest staff immediately to resolve the problem                    |                                                                                                    |              |                                                                                                    |  | A Contact Northwest staff immediately to res |  |  |  |  |  |
|      | function of<br>BloodTrack                                                                                                    | alert                                                                                                    |                                                                                 | lf                                                                                                    |              | Then                                                                                                    |  |                                              |  |  |  |  |  |
|      | or the                                                                                                    |                                                                                                    |                                                                                 | Resolved                                                                                                    |              | Go to next step                                                                                                    |  |                                              |  |  |  |  |  |
|      | HaemoBank                                                                                                    |                                                                                                    | Unable to resolve                                                               |                                                                                                    |              | <ul><li>Notify a MLS lead or<br/>manager</li><li>Go to next step</li></ul>                                                                                                    |  |                                              |  |  |  |  |  |
| 5    | <ul> <li>Acknowledge th</li> <li>Click on the</li> <li>Click the <a disappear="" fr<="" li=""> </a></li></ul>                                                                                                    | te Alert in BloodTrac<br>alert to highlight it<br>acknowledge> button<br>om the <unacknowled< th=""><th colspan="5">ack<br/>on at the bottom of the screen and the alert will<br/>wledged Alerts&gt; tab</th></unacknowled<> | ack<br>on at the bottom of the screen and the alert will<br>wledged Alerts> tab |                                                                                                    |              |                                                                                                    |  |                                              |  |  |  |  |  |
|      | lf                                                                                                    |                                                                                                    | Th                                                                              | nen                                                                                                    |              |                                                                                                    |  |                                              |  |  |  |  |  |
|      | Alert was NOT resolved                                                                                                    |                                                                                                    |                                                                                 | <ul> <li>Create a QI and ensure any implicated<br/>components are not available for issue</li> <li>Notify a TSL lead or manager of emergency<br/>issues immediately</li> </ul> |              |                                                                                                    |  |                                              |  |  |  |  |  |
|      | <ul> <li>Alert was resolved and any of the following</li> <li>Unit Removed for Emergency Use</li> <li>Blood group mismatch</li> <li>Unit is not group specific for patient</li> <li>Unit removed for emergency</li> </ul> |                                                                                                    |                                                                                 | Go to next step                                                                                                    |              |                                                                                                    |  |                                              |  |  |  |  |  |
| 6    | use                                                                                                    |                                                                                                    | •                                                                               | <ul> <li>Ensure component is returned to Montlake<br/>and a QI explaining the reason is complete</li> </ul>                                                                    |              |                                                                                                    |  |                                              |  |  |  |  |  |
| 6    | Any alert resulting in quarantine<br>and return of the blood<br>component to Montlake campus                                                                                                    |                                                                                                    |                                                                                 | Component<br>s to be<br>iscarded<br>lot<br>liscarded<br>nd/or<br>equires<br>nanager<br>eview for<br>liscard                                                                    | Tr<br>•<br>• | Discard component<br>Document discarded on the<br>QI<br>Attach a copy of the BBI Unit<br>History showing the unit is<br>discarded<br><u>Go to next step</u><br>Place the component in the<br>appropriate quarantine<br>location and file the QI |  |                                              |  |  |  |  |  |

| STEP | ACTION                                                                                                    |  |  |  |  |
|------|----------------------------------------------------------------------------------------------------|--|--|--|--|
|      |                                                                                                    |  |  |  |  |
| 6    | <ul> <li>Resolve the Alert</li> <li>Click on the Acknowledged Alerts tab</li> <li>Click on <resolve></resolve></li> <li>Choose the most appropriate resolution from the Choose Alert Resolution dropdown</li> <li>"Blood Unit Update'</li> </ul> |  |  |  |  |

#### PROCEDURE NOTES/LIMITATIONS:

NA

#### **REFERENCES:**

- Standards for Blood Banks and Transfusion Services. Bethesda, MD; AABB, current edition.
- BloodTrack Manager, Braintree, MA, Haemonetics Corporation, Version 4.11.0

#### **RELATED DOCUMENTS:**

FORM Downtime Issue Log SOP Packing and Shipping Blood Components SOP Attaching the Transfusion Record to Blood Components SOP Returning Blood Components to Montlake from Northwest Campus SOP Blood Storage and Inventory Management at Northwest Inventory SOP Ordering and Processing Platelets at Northwest Campus SOP Ordering and Processing Plasma and Cryoprecipitate at Northwest Campus SOP Selection of Red Blood Cell and Granulocyte Components for Transfusion

### UWMC SOP Approval:

| CLIA Medical Director        |                   |      |
|------------------------------|-------------------|------|
|                              | Mark H. Wener, MD | Date |
| Transfusion Service          |                   |      |
| Manager                      |                   | Date |
|                              | Nina Sen          |      |
| Transfusion Service          |                   |      |
| Compliance Analyst           |                   | Date |
|                              | Christine Clark   |      |
| Transfusion Service          |                   |      |
| Medical Director             |                   | Date |
|                              | Monica Pagano, MD |      |
| <b>UWMC Biennial Review:</b> |                   |      |
|                              |                   |      |
|                              |                   | Date |
|                              |                   | Date |
|                              |                   |      |

#### **APPENDICIES:**

#### **APPENDIX A: System Alerts**

#### **APPENDIX B: Examples of Transfusion Records**

| Components remotely allocated from<br>Haemobank                                                                                                    |                   |   | Used for thawed plasma, thawed<br>cryoprecipitate, and RBC components<br>allocated from Montlake stock                                                                                                    |                                       |                                                                                      |                                                                                                    |                                                                                          |                                                                                                    |
|----------------------------------------------------------------------------------------------------|-------------------|---|----------------------------------------------------------------------------------------------------|---------------------------------------|--------------------------------------------------------------------------------------|----------------------------------------------------------------------------------------------------|------------------------------------------------------------------------------------------|----------------------------------------------------------------------------------------------------|
| HaemoBank <i>Transfus</i>                                                                                                    | ion Record UH3919 |   | SQ 1                                                                                                    | Trans                                 | fusion Re                                                                            | cor                                                                                                    | d UH                                                                                     | 3363                                                                                                    |
| UW MEDICINE TRA                                                                                                    | ANSFUSION RECORD  |   | UW MEDICINE TRANSFUSION RECORD                                                                                                    |                                       |                                                                                      |                                                                                                    |                                                                                          |                                                                                                    |
|                                                                                                    |                   |   | N                                                                                                    | AME: 1551.3                           | EN                                                                                   |                                                                                                    |                                                                                          | MRN: 010141001                                                                                              |
|                                                                                                    |                   |   |                                                                                                    |                                       | Patient Information                                                                  |                                                                                                    |                                                                                          | Donor Information                                                                                           |
|                                                                                                    |                   |   |                                                                                                    | Patient<br>ABO/Rh                     | n-POSITIVE                                                                           |                                                                                                    | Donor<br>ABO/Rh                                                                          | 0-POSITIVE                                                                                                  |
|                                                                                                    |                   |   | 2                                                                                                    | Antibody<br>Screen                    | NEGATIVE                                                                             |                                                                                                    | Donor Unit#                                                                              | W1415 30 012350                                                                                             |
|                                                                                                    |                   |   |                                                                                                    | Location                              | 802E                                                                                 |                                                                                                    | Component                                                                                | RECIL DEV OD                                                                                                |
|                                                                                                    |                   |   | _                                                                                                    | Physician                             | UNRNOW                                                                               | _                                                                                                    | Crossmatch                                                                               | Compatible Exp 09/11/2020                                                                                   |
|                                                                                                    |                   |   |                                                                                                    | Date                                  | 09/17/2020                                                                           |                                                                                                    | Unit<br>Expiration                                                                       | 10/15/2020 2359                                                                                             |
|                                                                                                    |                   |   | A                                                                                                    | ccession #                            | M1000874                                                                             |                                                                                                    | # of Units in<br>Pool                                                                    |                                                                                                    |
|                                                                                                    |                   |   |                                                                                                    |                                       |                                                                                      |                                                                                                    | Volume                                                                                   | 350                                                                                                    |
|                                                                                                    |                   |   | C                                                                                                    | Comments                              |                                                                                      |                                                                                                    | Unit Antigens                                                                            |                                                                                                    |
| IF A TRANSFUSION REACTION IS SUSPECTED           Before administering the unit, verify in the<br>patient's presence that:         STOP THE TRANSFUSION IMMEDIATELY and call the<br>physician and the Transfusion Service Laboratory           • Patient's name & medical record number<br>are identical on the unit compatibility<br>wrist band(s), and transfusion record.         Complete the Report of Suspected Transfusion Reaction<br>Form office the Narring Blood Administration Policy           • Observ ABORR & the donor unit number on<br>table and donor unit face table are identical.         Patient ABORR, interpretation of<br>compatibility testing (if performed) &<br>special requirements (if applicable) are<br>verified           • Unit is normal in appearance & not expired.         Transfusion Reaction form.<br>Board the completed Suspected Transfusion Reaction<br>form the completed Suspected Transfusion Reaction<br>form the completed Suspected Transfusion Reaction<br>form the completed Suspected Transfusion Reaction<br>form the completed Suspected Transfusion Reaction<br>form the completed Suspected Transfusion Reaction<br>form the completed Suspected Transfusion Reaction<br>form the completed Suspected Transfusion Reaction<br>form the completed Suspected Transfusion Reaction form.<br>Board the completed Suspected Transfusion Reaction<br>Reacting the suspect of the transfusion Service as soon as possible. |                   |   | Bedside Verification Before administering the unit, verify in the patient's presence: Patient's name & medical record number are tidentical on the unit compatibility the second the unit compatibility the second the done unit number on the transfusion record, unit compatibility testing if performed, and special requirements (if applicable) are verified. Unit is normal in appearance & not expired. Date Time |                                       |                                                                                      | IF A TRANSPUSION REACTION IS SUSPECTED<br>9. CONTINUE TRANSPUSION IMMEDIATELY and call the<br>subscription of the Narising Blood Administration Policy<br>1. Complete the Report of Suspected Transfusion Reaction Form.<br>1. Smart the completed Suspectated Transfusion Reaction Form.<br>1. Smart the completed Suspectated Transfusion Reaction Form.<br>1. Smart the completed Suspectated Transfusion Reaction Form.<br>1. Smart the completed Suspectated Transfusion Reaction Form.<br>1. Smart the completed Suspectated Transfusion Reaction Form.<br>1. Smart the completed Suspectation Transfusion Reaction Form.<br>1. Smart the completed Suspectation Transfusion |                                                                                          |                                                                                                    |
|                                                                                                    |                   | Ν | Te                                                                                                    | ansfusionist                          |                                                                                      | CROBIN                                                                                                    | and the second                                                                           | Dowolt umble                                                                                                |
| Witness                                                                                                    |                   |   | w                                                                                                    | itness                                |                                                                                      |                                                                                                    |                                                                                          |                                                                                                    |
| Attach patient label here ONLY if there is no patient name or MRN above UH3919 REV AUG 20                                                                                                    |                   |   |                                                                                                    | Attach p<br>ONLY if ti<br>name<br>top | atient label here<br>here is <b>no patient</b><br><b>or MRN</b> in the<br>line above | UW Mee<br>Harborvi<br>UW Neig<br>Universit<br>UW ME                                                                                                    | dicine<br>ew Medical Center-<br>hoorhood Citrics –<br>y of Washington PP<br>EDICINE TRAN | - University of Weshington Medical Center<br>Valley Medical Center<br>Settler, Washington<br>SPUSION RECORD |